Wskazówki dotyczące wypełniania zaświadczeń o delegowaniu do pracy na terytorium Belgii.

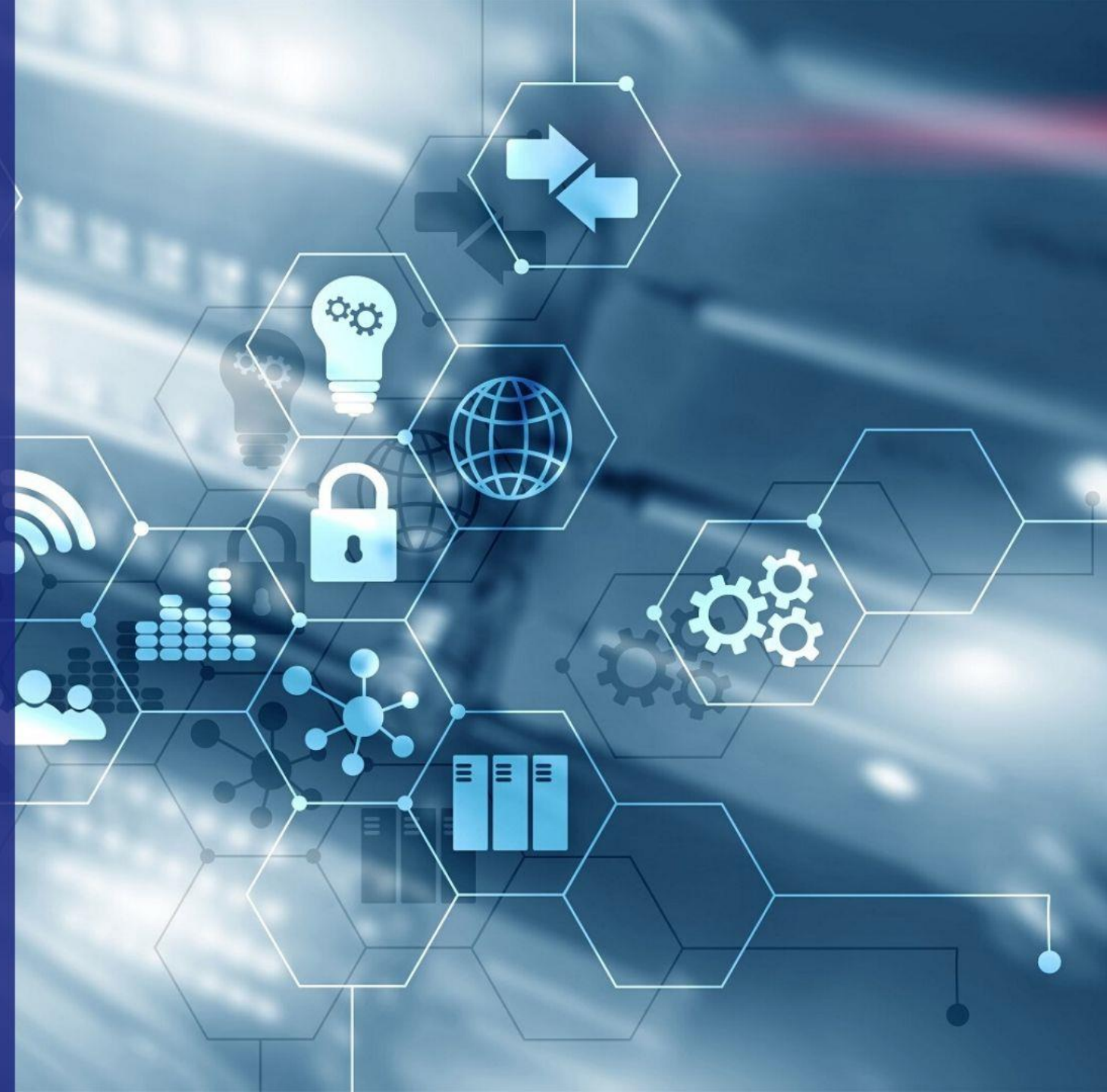

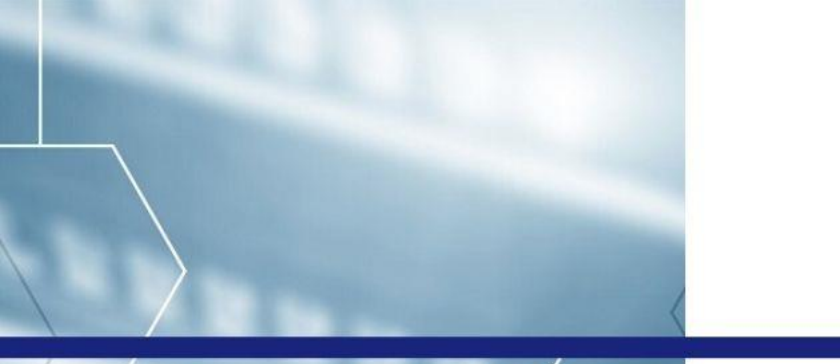

<sup>O</sup>O

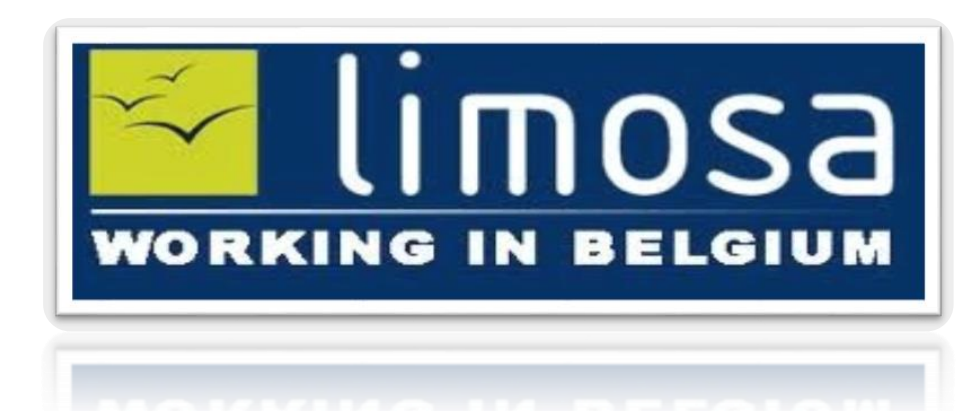

## Platforma elektroniczna dostępna jest pod adresem internetowym:

http://www.limosa.be/

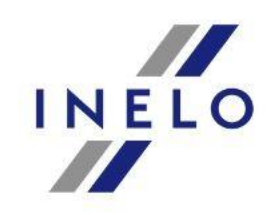

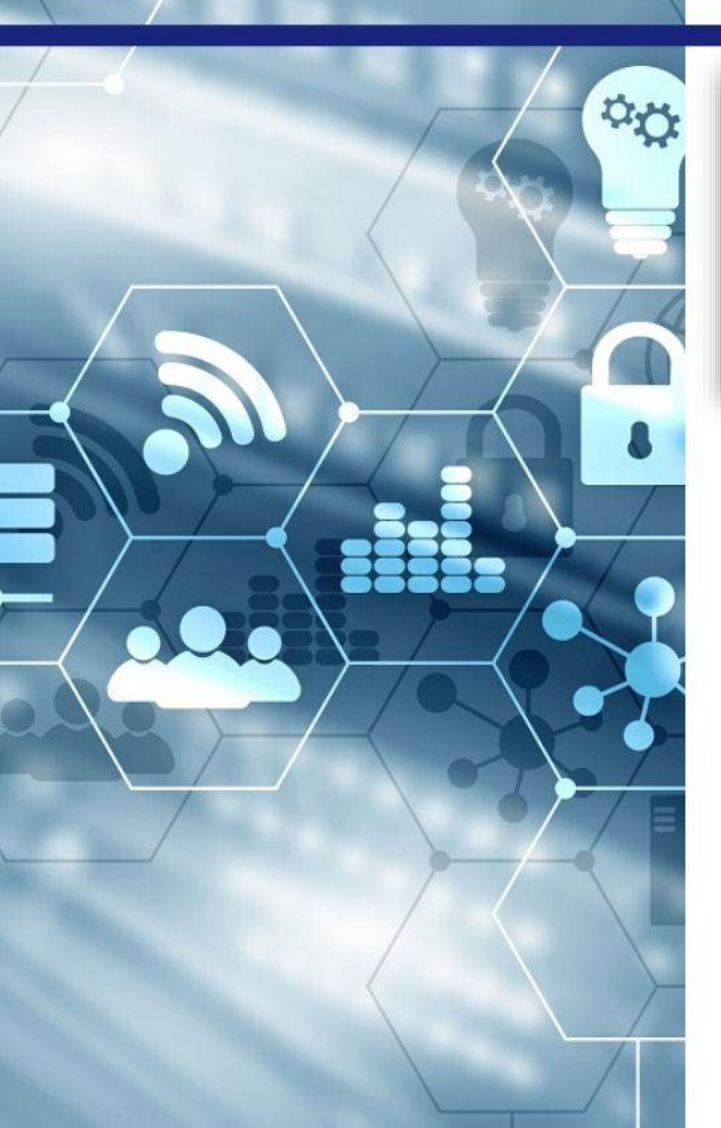

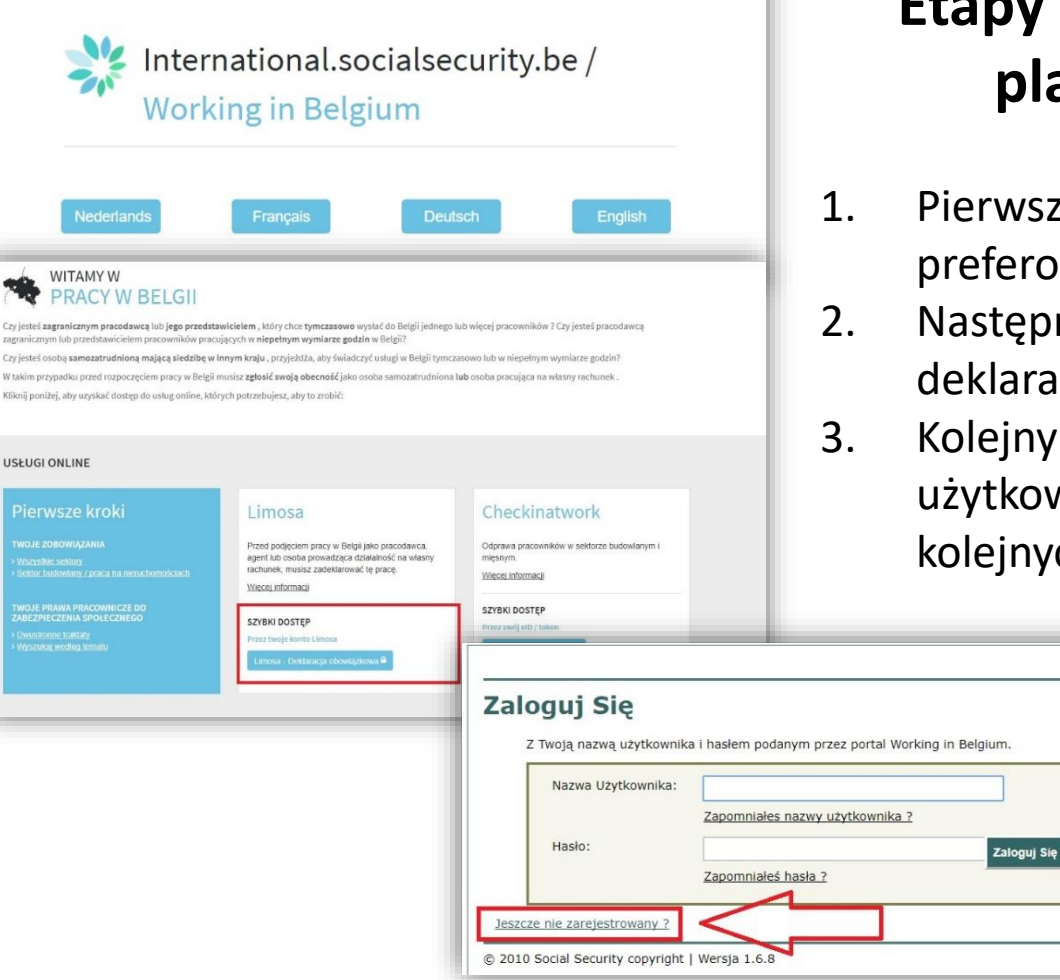

# Etapy zakładania profilu na platformie LIMOSA:

- L. Pierwszym krokiem jest wybór preferowanego języka.
- Następnie należy wybrać odpowiednią deklarację (zaznaczona na czerwono).
- Kolejny krok to założenie profilu użytkownika, który został opisany na kolejnych kartach.

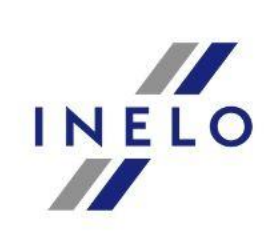

### Podstawowe pojęcia- niezbędne do prawidłowego zgłoszenia pracownika.

#### Belgijski numer identyfikacyjny ubezpieczenia społecznego

Za pomocą belgijskiego numeru identyfikacyjnego ubezpieczenia społecznego można zidentyfikować osobę w całej belgijskiej sieci ubezpieczeń społecznych.

Liczba składa się z 11 cyfr. Można go znaleźć między innymi po prawej stronie karty SIS (karta Social Information System). Karta SIS jest wydawana osobom objętym systemem ubezpieczeń społecznych w Belgii. Należy pamiętać, że znaki specjalne (np. Spacje, kropki lub kreski) są niedozwolone podczas wprowadzania tego numeru.

#### Numer krajowy

Numer krajowy to numer, pod którym identyfikujesz się z rządem belgijskim lub innego kraju.

#### Numer paszportu

Numer paszportu to numer seryjny odnotowany w paszporcie wydanym przez rząd belgijski lub inny kraj.

#### Numer ubezpieczenia społecznego

Numer ubezpieczenia społecznego wydawany jest przez instytucje zabezpieczenia społecznego rządu belgijskiego lub innego państwa. Jest używany do identyfikacji Ciebie w całym systemie ubezpieczeń społecznych danego kraju.

#### Numer emerytalny

Numer emerytalny to osobisty numer wydawany przez instytucje rządowe odpowiedzialne za emerytury w podeszłym wieku.

#### Kogo reprezentujesz?

#### Firma spoza Belgii:

Wybierz tę opcję, jeśli jesteś powiązany z firmą spoza Belgii.

#### Belgijska firma:

Wybierz tę opcję, jeśli jesteś członkiem belgijskiej firmy. Uwaga: musisz podlegać "bezpośredniej władzy" firmy.

#### Brak firmy:

Wybierz tę opcję, jeśli masz stałe miejsce zamieszkania w Belgii i wykonujesz wolny zawód. Jesteś na przykład księgowym, prawnikiem, lekarzem ogólnym, architektem lub fizjoterapeutą.

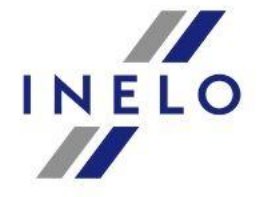

### Dane identyfikacyjne osoby będącej właścicielem konta w systemie LIMOSA:

Pierwszy krok to odpowiedź na pytanie "Czy osoba ta posiada belgijski numer ubezpieczenia społecznego?"

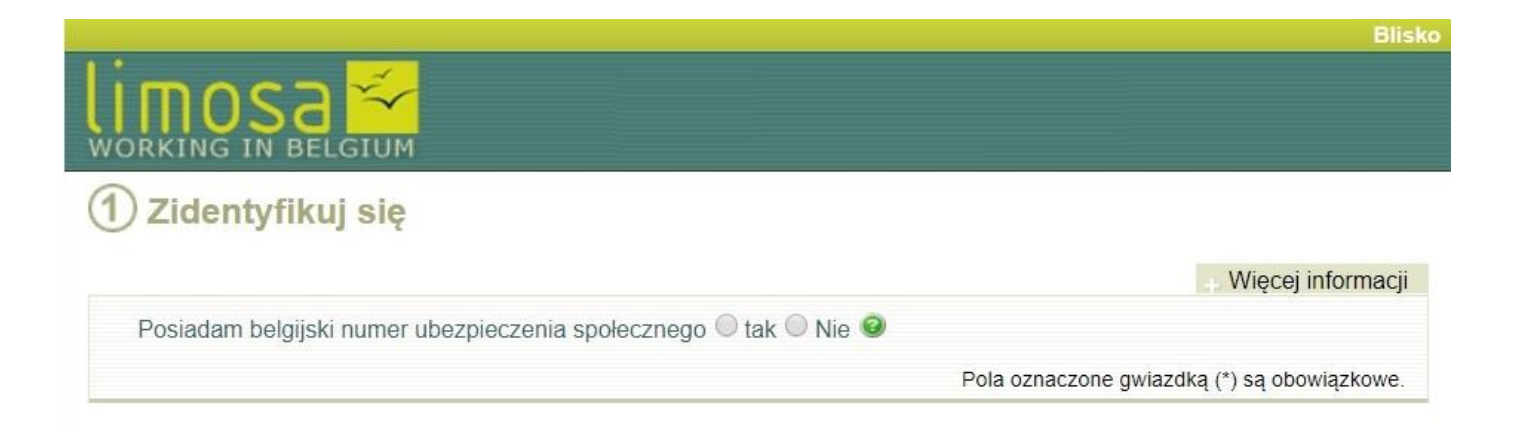

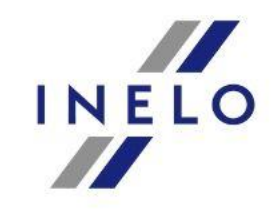

© 2007 socialsecurity.be 
Polityka prywatności

|                                    |                                                                                                    | <ul> <li>Więcej informaci</li> </ul> |
|------------------------------------|----------------------------------------------------------------------------------------------------|--------------------------------------|
| Posiadam belgijski numer ubezp     | eczenia społecznego 🔍 tak 💿 Nie 🥝                                                                                                    |                                      |
|                                    | Pola oznaczone                                                                                                    | gwiazdką (*) są obowiązkow           |
| Tożsamość                          |                                                                                                    |                                      |
| Nazwisko *                         | Res contractor                                                                                                    |                                      |
| Imie *                             | All second second second second second second second second second second second second second second second s                                                                                                    |                                      |
| Drugie imie (imiona)               | (max)                                                                                                    |                                      |
| Pleć *                             | Meski      Dieć żeńska                                                                                                    |                                      |
| Data urodzenia (dd / mm /          |                                                                                                    |                                      |
| " (Narodowołć                      |                                                                                                    |                                      |
| Narodowosc                         | Contracting Strengt, p                                                                                                    |                                      |
| Adree                              |                                                                                                    |                                      |
| Adres                              |                                                                                                    |                                      |
| Ulica *                            | Bereiten                                                                                                    |                                      |
| Numer                              |                                                                                                    |                                      |
| Kod pocztowy *                     | The second second secon |                                      |
| Miasto / miasto *                  | Histophys                                                                                                    |                                      |
| Kraj *                             | Parad (Step)                                                                                                    |                                      |
|                                    |                                                                                                    |                                      |
| Identyfikacja z instytucja         | mi rządowymi                                                                                                    |                                      |
| Rodzaj numeru *                    | Numer krajowy 🔻                                                                                                    |                                      |
| Numer identyfikacyjny *            | w w                                                                                                    | •                                    |
|                                    |                                                                                                    |                                      |
| Proszę wskazać, kogo re            | prezentujesz.                                                                                                    |                                      |
| Reprezentuję nie belg              | jską firmę                                                                                                    |                                      |
| Reprezentuję firmę be<br>Nurse opc | igijską                                                                                                    |                                      |
| Numer CBE                          | iub Numer identytikacyjny NOS                                                                                                    | 5                                    |
| Numer telefont                     |                                                                                                    |                                      |
| Nie reprezentuję firmy             |                                                                                                    |                                      |

Następnym krokiem jest uzupełnienie danych identyfikujących osobę reprezentującą firmę:

- **Tożsamość**: Nazwisko, imię, drugie imię, płeć, data urodzenia (dd/mm/rrrr), narodowość
- Adres: ulica, numer, kod pocztowy, miasto, kraj
  - Identyfikacja z instytucjami rządowymi: rodzaj numeru (dla obywateli RP zalecamy wybranie opcji numer krajowy, którym jest numer PESEL. Dla obywateli innych państw zalecane jest uzupełnienie numeru paszportu), numer identyfikacyjny, kraj
- Wskazanie firmy, która jest reprezentowana: reprezentuję nie belgijską firmę , Reprezentuję firmę belgijską, nie reprezentuję firmy.

Prosimy o nie używanie polskich znaków, podczas uzupełniania danych!!!

### Dane logowania- informacje

#### Nazwa Użytkownika

Twoja nazwa użytkownika musi składać się z minimum 8 i maksymalnie 15 znaków (az, AZ, 0-9). Puste miejsca są niedozwolone.

Należy pamiętać, że nazwa użytkownika może być używana tylko raz, czyli przez jedną osobę. Jeśli podana nazwa użytkownika jest już w użyciu, zostaniesz poproszony o wpisanie innej.

#### Hasło

Twoje hasło musi składać się z minimum 8 i maksymalnie 15 znaków i musi zawierać co najmniej jedną wielką i jedną małą literę. Musi również zawierać co najmniej jedną cyfrę. Puste miejsca są niedozwolone.

Zaleca się, aby nie używać:

- proste słowa, które mogą odgadnąć inni.
- dane osobowe, które mogą być łatwo uzyskane przez innych (np. imię i nazwisko lub data urodzenia).

Pamiętaj, że twoje hasło jest osobiste. Nie udostępniaj go innym.

#### Adres e-mail

Twój adres e-mail musi być adresem osobistym. Należy pamiętać, że dany adres e-mail może być używany tylko przez jednego użytkownika.

#### Pytanie bezpieczeństwa

Pytanie bezpieczeństwa zapewnia dodatkowy poziom bezpieczeństwa. Zostaniesz poproszony o odpowiedź na to pytanie, jeśli zapomnisz nazwy użytkownika lub hasła.

Zaleca się skorzystanie z pytania, na które nie można odgadnąć ani łatwo uzyskać odpowiedzi od innych osób. Puste miejsca są niedozwolone.

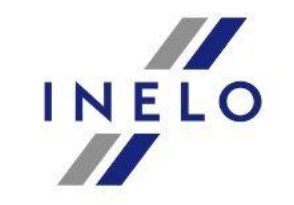

|                                                                       | <ul> <li>Więcej inform</li> </ul>                                                                                             |
|-----------------------------------------------------------------------|----------------------------------------------------------------------------------------------------|
| Proszę wypełnic następujące pola:                                     | Pola oznaczone owiazdka (*) sa obowiazkowe                                                                                    |
| Szczegóły Konta                                                       | ו איז איזאיזאיז איז איז איז איז איז איז א                                                                                     |
| Wybierz nazwe użytkownika i hasło                                     |                                                                                                    |
| Nazwa Użytkownika*                                                    |                                                                                                    |
| Hasło*                                                                | 0                                                                                                    |
| Proszę, potwierdź swoje<br>hasło*                                     |                                                                                                    |
| Adres e-mail *                                                        | 0                                                                                                    |
| Ze względów bezpieczeństwa wpisz<br>Zostaniesz poproszony o odpowiedź | zarówno pytanie bezpieczeństwa, jak i odpowiedź na to pytanie.<br>na to pytanie, jeśli zapomnisz nazwy użytkownika lub hasła. |
| Twoje pytanie pomocnicze*                                             | 0                                                                                                    |
| Twoja odpowiedź*                                                      |                                                                                                    |
| Twoje pytanie pomocnicze*                                             |                                                                                                    |

### Dane logowania

Należy uzupełnić dane dotyczące nazwy użytkownika i hasła, za pomocą których możliwe będzie logowanie się do systemu (wymogi określone na poprzedniej stronie). Konieczne jest także podanie adresu e-mail, na który przesłane będą linki aktywacyjne. Dodatkowo należy określić pytanie pomocnicze, które pomoże zalogować się do systemu w sytuacji, gdy zapomnimy hasła.

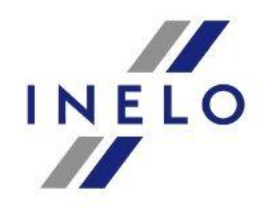

### Link aktywacyjny

Po prawidłowym określeniu danych logowania, należy oczekiwać na link aktywacyjny, który zostanie przesłany na wskazany adres e-mail. Kliknięcie linku aktywuje konto oraz przekieruje nas na stronę logowania do systemu LIMOSA.

| Dear Jan Kowalski,                                                                                                    |                                                                                            |  |
|----------------------------------------------------------------------------------------------------|--------------------------------------------------------------------------------------------|--|
| Your account has been activated. Your username is <b>Present and P</b> . Please click on the following link to sign in: |                                                                                            |  |
| https://www.socialsecurity.be/app018/um-light/UMLightLogin.htm?langu                                                    | uage=en&login.type=limosa_int                                                              |  |
| You may also copy the above URL and paste it in the address bar of you                                                  | our web browser in order to open the sign in page.                                         |  |
| Kind Regards,                                                                                                    | en fr i ni i de                                                                            |  |
|                                                                                                    | Zaloguj Się<br>z Twoją nazwą użytkownika i hasłem podanym przez portal Working in Belgium. |  |
|                                                                                                    | Nazwa Użytkownika:<br>Zapomniałes nazwy użytkownika ?                                      |  |
|                                                                                                    | Hasło: Zaloguj Się<br>Zapomniałeś hasła ?                                                  |  |
|                                                                                                    | Jeszcze nie zarejestrowany ?                                                               |  |
|                                                                                                    | Jeszcze nie zarejestrowany ?         © 2010 Social Security copyright   Wersja 1.6.8       |  |

# Menu - Panelu LIMOSA

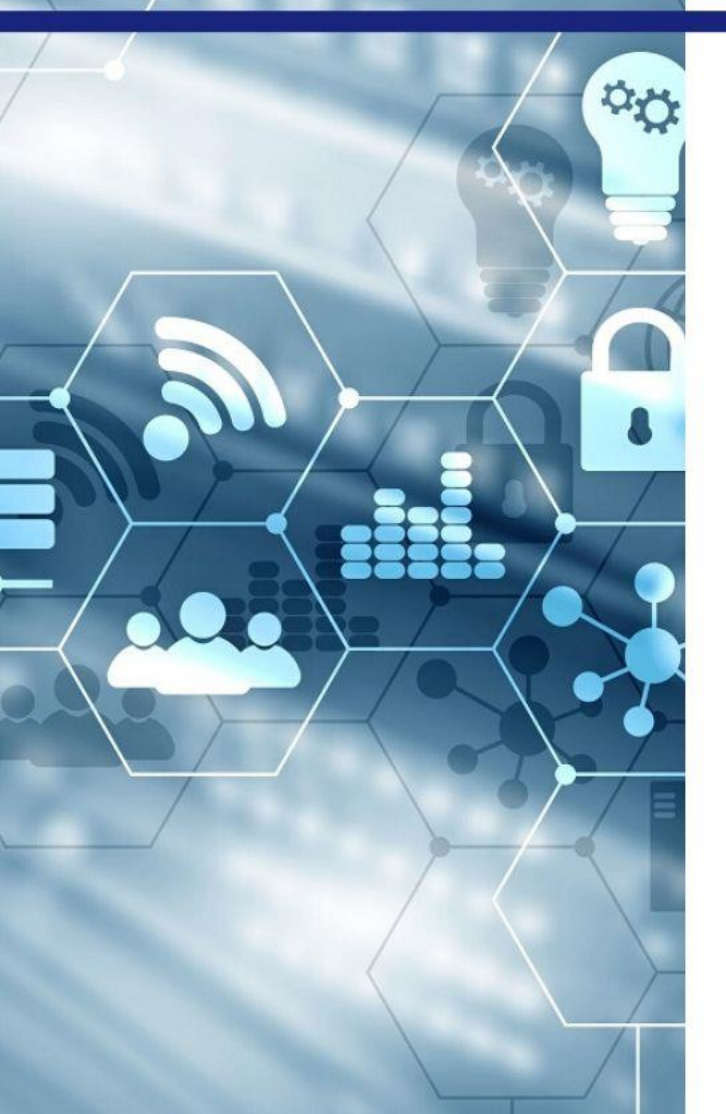

## Po zalogowaniu się do systemu użytkownik może:

- wypełnić deklarację dla pracownika
- wypełnić deklarację dla osoby samozatrudnionej (dotyczy tylko osób posiadających belgijski numer ubezpieczenia społecznego)
- zarządzać uprzednio stworzonymi deklaracjami

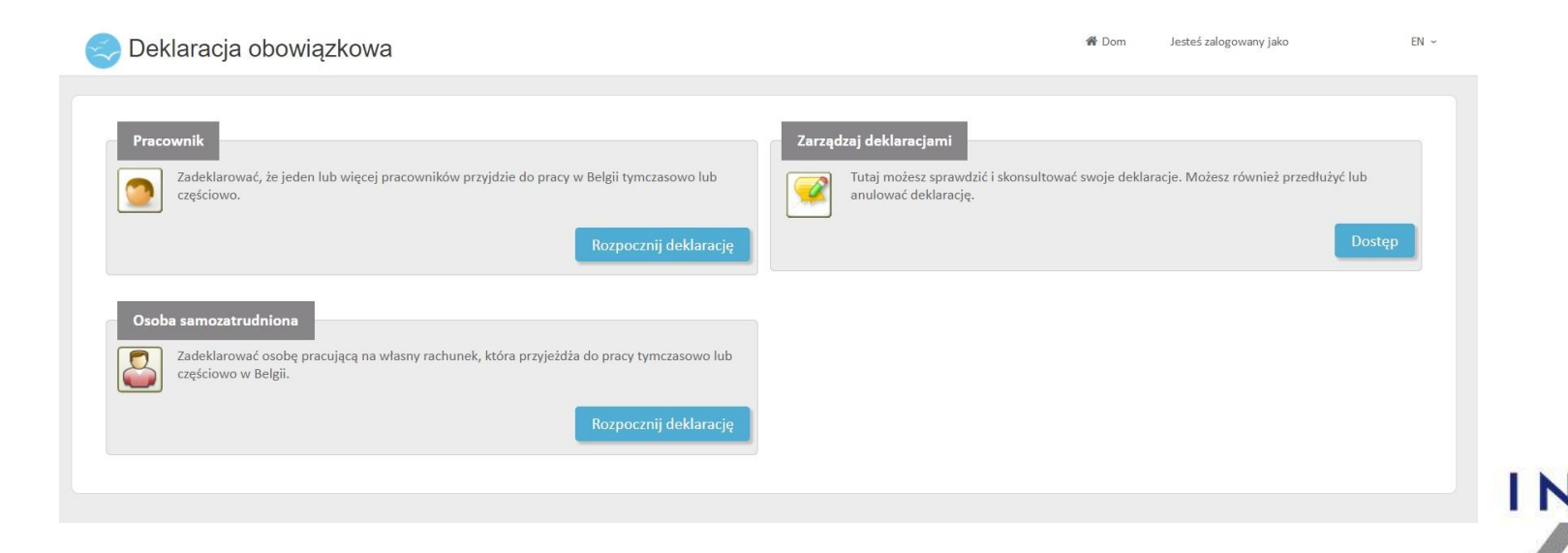

## Menu - Panelu LIMOSA

## Panel główny

Powrót do głównego panelu jest możliwy z każdego miejsca poprzez wybranie opcji 🛛 👫 Home

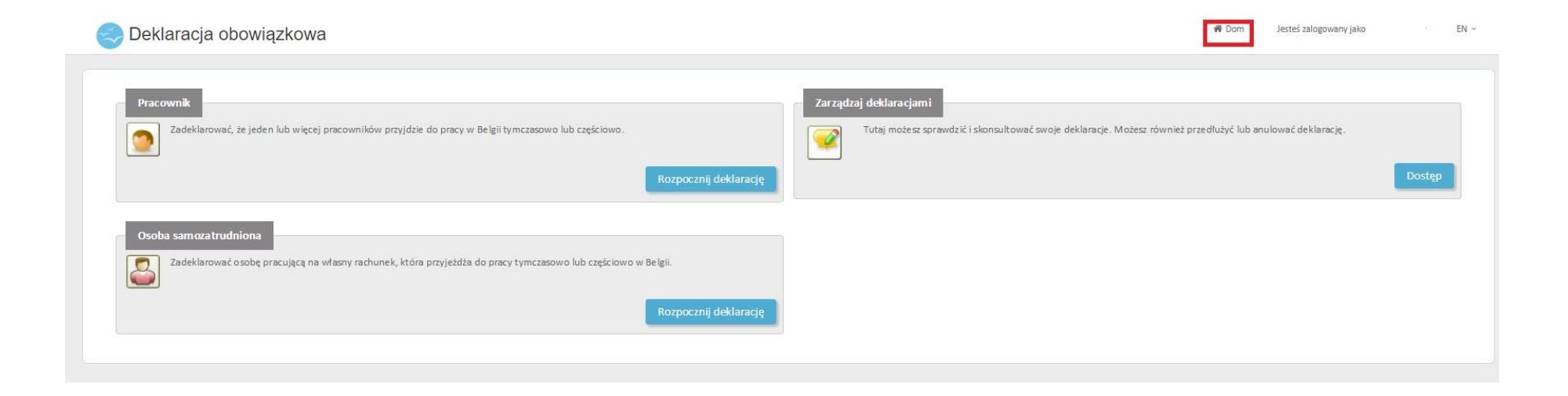

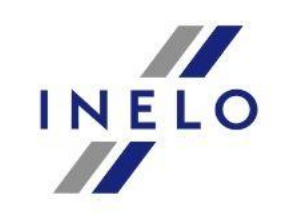

## Menu - Panelu LIMOSA

### Zaświadczenia dla pracowników

Aby wystawić zaświadczenie dla pracownika/ pracowników tymczasowo delegowanych do Belgii należy wybrać opcję:

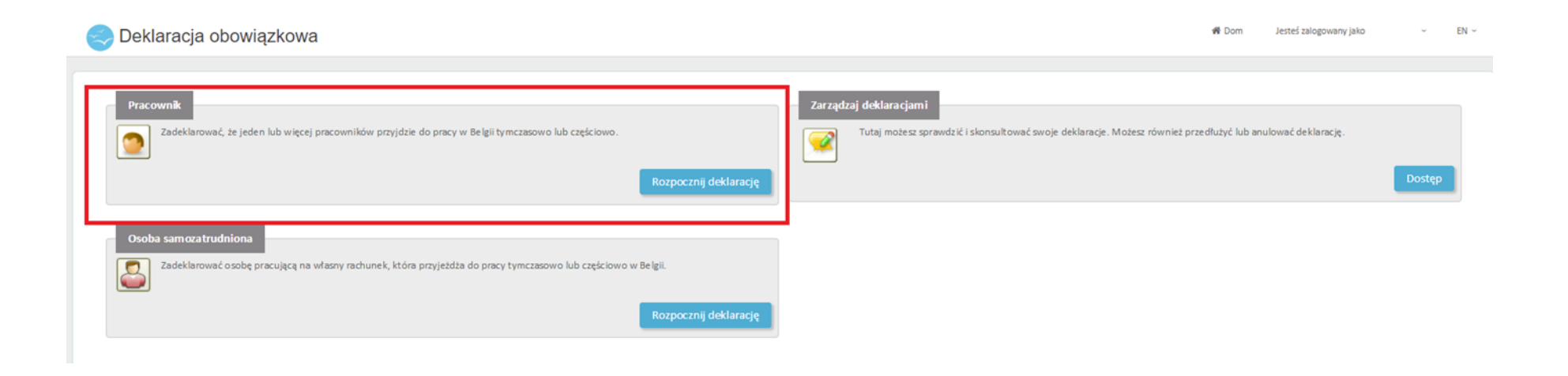

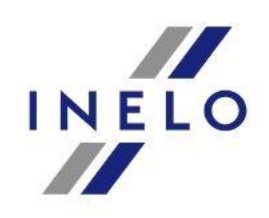

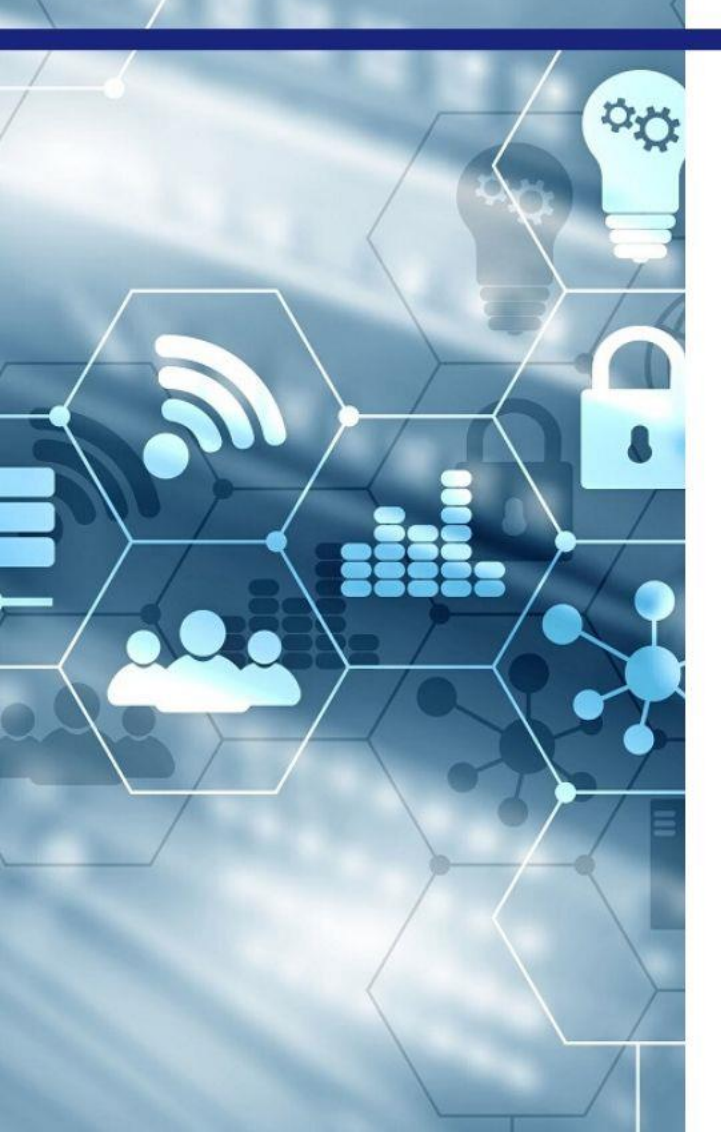

### Uzupełnianie poszczególnych danych

#### Deklaracja tymczasowego zatrudnienia w Belgii

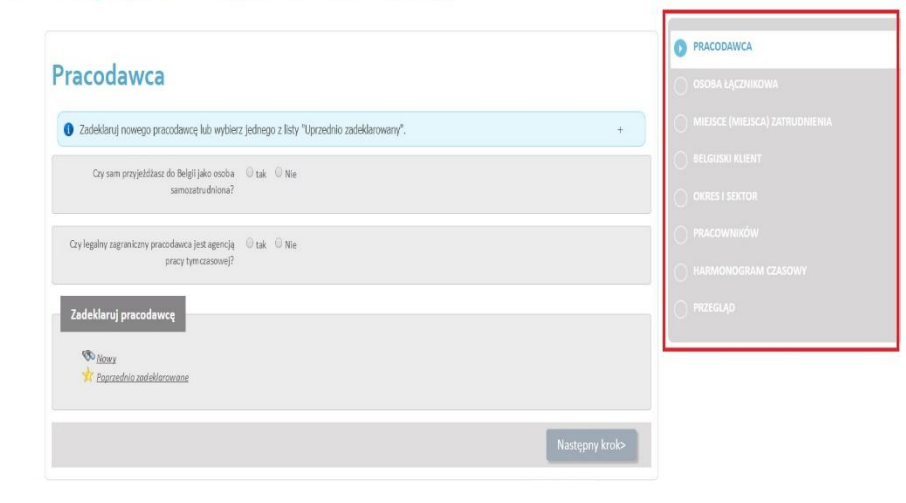

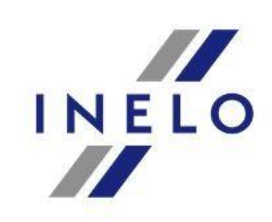

### Uzupełnianie poszczególnych danych

### W kolejnych krokach uzupełniane będą dane dotyczące:

- pracodawcy
- osoby łącznikowej (reprezentującej)
- miejsce zatrudnienia (w Belgii)
- belgijskiego klienta (dla którego wykonywany jest transport)
- okresu delegowania oraz sektora gospodarki w ramach którego wykonywana będzie praca na terenie Belgii
- pracowników
- planowanego harmonogramu pracy
- podsumowania wprowadzonych danych

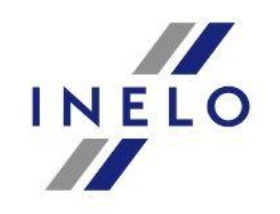

### Dane pracodawcy

Następnie należy odpowiedzieć na dwa pytania:

- Czy pracodawca jest osobą samozatrudnioną?
- Czy pracodawca jesteś agencją pracy tymczasowej?

#### Pracodawca

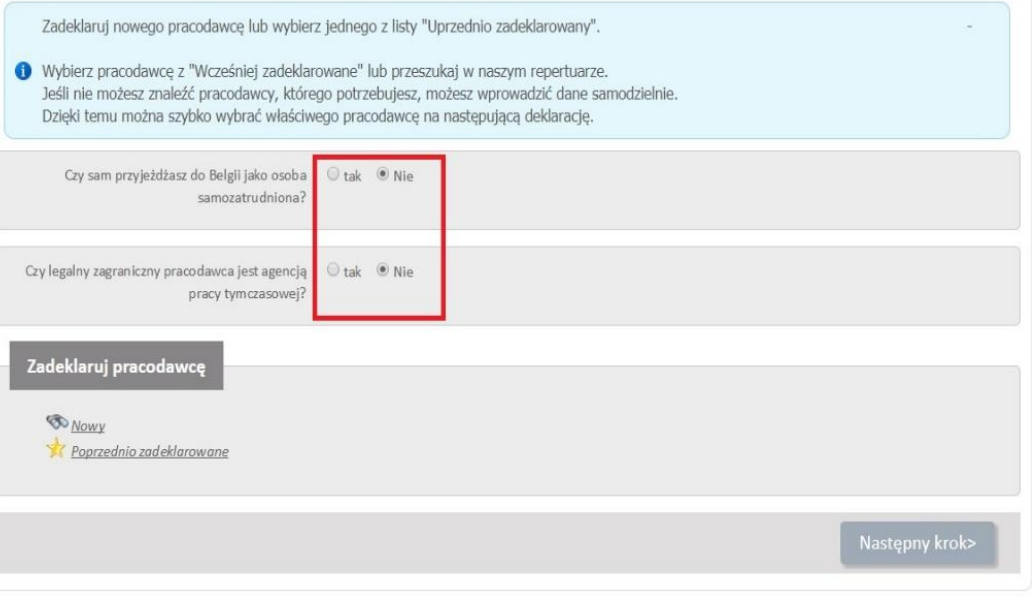

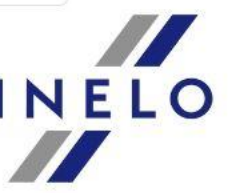

### Dane pracodawcy

Dodanie pracodawcy możliwe jest na dwa sposoby poprzez:

- dodanie nowego
- wybór poprzednio zdeklarowanego

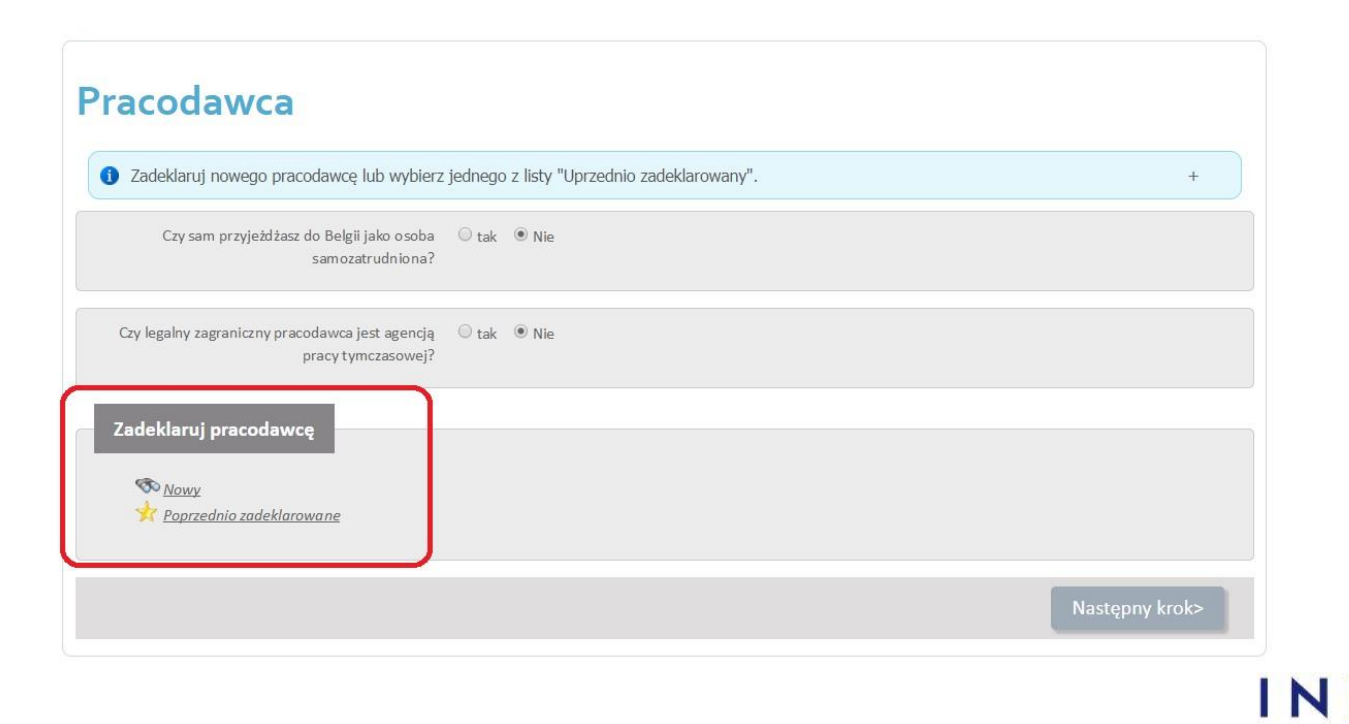

Nowy

### Dane pracodawcy - nowy

| <br>· . |  |   |  |
|---------|--|---|--|
|         |  | - |  |

Zdeklarowanie pracodawcy może się odbyć za pomocą:

• numeru identyfikacyjnego np. numeru VAT UE (NIP)

Zadeklaruj pracodawce za pomoca danych firmy

\* Pola oznaczone gwiazdką (\*) są obowiązkowe.

zostaną wyświetlone automatycznie.

Po wypełnieniu danych identyfikacyjnych sprawdzimy, czy pracodawca j

Imię

Kraj \*

Kod pocztowy

• danych adresowych firmy

|            | Numer VAT w kraju siedziby             |                                                                                                    |
|------------|----------------------------------------|----------------------------------------------------------------------------------------------------|
|            |                                        | Numer VAT jest nadawany przez organ podatkowy kraju siedziby firmy. Możesz uzyskać dane<br>kontaktowe tego organu, klikając poniższy link:<br>http://ec.europa.eu/taxation_customs/vies/faq.html?locale=en#item_7                                   |
|            | Belgijski numer CBE                    | C Idz>                                                                                                    |
|            |                                        | Numer identyfikacyjny z bankiem Crossroads dla przedsiębiorstw. Liczba ma dziesięć cyfr. Jeśli<br>utracisz ten numer, możesz go uzyskać, klikając poniższy link:<br><u>http://kbopub.economie.fgov.be/kbopub/zoeknaamfonetischform.html?lang=en</u> |
|            | Belgijski numer FEE                    |                                                                                                    |
|            |                                        | Numer FEE to numer identyfikacyjny dla podmiotów zagranicznych, którego władze belgijskie<br>używają do identyfikacji tych podmiotów (pracodawców i osób prowadzących działalność na<br>własny rachunek). Ta liczba jest widoczna na ateście L1     |
|            |                                        |                                                                                                    |
|            |                                        |                                                                                                    |
|            |                                        |                                                                                                    |
|            |                                        |                                                                                                    |
|            | y w systemie. Jeśli tak, niektóre dano | 2                                                                                                    |
| ejestrowan |                                        |                                                                                                    |
| ejestrowan |                                        |                                                                                                    |

Nowy

### Dane pracodawcy - nowy

W sytuacji, gdy pracodawca nie zostanie wyszukany w systemie, konieczne będzie wprowadzenie jego danych ręcznie. Uzupełniając dane konieczne będzie podanie takich informacji jak: nazwa pracodawcy, numer VAT UE (NIP) oraz dane adresowe pracodawcy.

| Pracodawca                            |                                                                                                  |
|---------------------------------------|--------------------------------------------------------------------------------------------------|
|                                       |                                                                                                  |
| Nazwa firmy                           |                                                                                                  |
| Numer CBE                             |                                                                                                  |
| Nuner FEE                             |                                                                                                  |
| Numer VAT Polska (przedstawiciel)     |                                                                                                  |
| Nuner VAT Polska (przedstawicielstwo) |                                                                                                  |
| Huner VALLOSA (przestawiocistwo)      | Pradriebiarstvo pie periode wożnogo puporu VAT w krzy ciedziłw (Poleko (orzedstawiejelstwo))     |
| Usprawiedliwienie                     | Trzedsiębiorskio nie posłada waznego numeru wni w kraju słedzioły (rotska (przedsławicierskiwo)) |
|                                       | 4                                                                                                |
| Adres                                 |                                                                                                  |
| Ulica *                               |                                                                                                  |
| Numer                                 |                                                                                                  |
| Pudełko                               |                                                                                                  |
| Kod pocztowy *                        |                                                                                                  |
| 6mina *                               |                                                                                                  |
| Kraj *                                | <b>*</b>                                                                                         |
|                                       |                                                                                                  |
|                                       |                                                                                                  |
| we wyszukiwanie                       | Idź>                                                                                             |
|                                       |                                                                                                  |

### Dane pracodawcy - poprzednio zadeklarowane

W sytuacji, gdy w systemie znajdują się już dane firmy dla której chcemy wystawić odpowiednie zaświadczenie, wystarczy wybrać opcję 💽 .

| Zadeklaruj pracodawcę                  |                           |        |                             |         |
|----------------------------------------|---------------------------|--------|-----------------------------|---------|
| ) Ta lista pokaże 150 ostatnio zareje  | strowanych pracodawców.   |        |                             |         |
| Wprowadź jedno lub więcej kryteriów.   |                           |        |                             |         |
| Numer identy                           | ikacyjny<br>Nazwa<br>Kraj | · [    |                             |         |
|                                        |                           |        | Usuri kryteria wyszukiwania | kaj>    |
| leziono 1 przedmioty.<br>Nazwa firmy 🔺 | Adres ≎                   | Kraj ≎ | Numer identyfikacyjny \$    | Działar |
| una n                                  | Additional Sol            | Fullet |                             | 0 +     |

<Anuluj

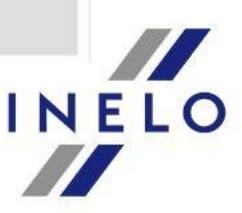

### Dane pracodawcy - zatwierdzanie

Pracodawca

W przypadku, gdy wybrany pracodawca jest poprawny należy wybrać opcję "Następny krok".

#### Numer identyfikacyjny Miasto Nazwa Kraj Działania Report of the participation 100000-00 - Contraction of the second second se 1000 2 🗑 and the second second second second second second second second second second second second second second second Zadeklaruj innego pracodawcę ▲ Jeśli chcesz zgłosić innego pracodawcę, najpierw usuń bieżący wybór. S Nowy Y Poprzednio zadeklarowane Następny krok>

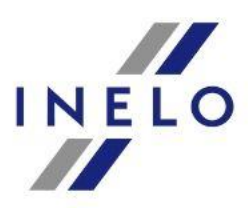

### Osoba łącznikowa (osoba do kontaktów)

"Osoba do kontaktów" to osoba fizyczna, którą firma delegująca (pracodawca) wyznacza do dostarczania belgijskiej inspekcji pracy niezbędnych informacji na temat pracy i warunków pracy delegowanego pracownika (pracowników) w Belgii. Osoba kontaktowa musi dostarczyć niezbędne dokumenty i zawiadomienia do inspekcji pracy (paski wypłat, umowa o pracę, plan pracy, szczegóły płatności itp. możliwe w języku angielskim). Należy zauważyć, że osobą do kontaktu może być każda osoba fizyczna, tj. pracodawca (jeśli pracodawca jest osobą fizyczną), pracownik w firmie lub osoba trzecia pracująca dla firmy.

Osoba kontaktowa jest odpowiedzialna za dostarczanie informacji o pracownikach delegowanych objętych deklaracją Limosa, w której została ona wskazana jako osoba wyznaczona do kontaktów, na okres delegowania, który powinien zostać zgłoszony w oświadczeniu, o ile nie została ona zastąpiona nową osobą kontaktową.

Obowiązek przedłożenia dokumentów inspekcji pracy obowiązuje do jednego roku od daty zakończenia stosunku pracy pracownika delegowanego.

Uwaga: Zadania podejmowane przez osobę do kontaktu nie są opcjonalne: są opisane w ustawie z dnia 5 marca 2002 r. O warunkach pracy i zatrudnieniu pracowników delegowanych w Belgii oraz zgodności z nimi (zgodnie z dyrektywą 2014/67 / UE).

Innymi słowy, pracodawca (delegowanie) ryzykuje nałożeniem na niego sankcji karnych w przypadku niewywiązania się przez osobę kontaktową z obowiązków (np. jeśli nazwisko osoby kontaktowej nie zostało dostarczone, wymagane dokumenty nie zostały przez nią dostarczone, lub utrudniano postępowanie).

INELO

### Osoba łącznikowa (osoba do kontaktów)

| oznaczone gwiazofką (*) są obowiązkowe. |                                                                                                    |
|-----------------------------------------|----------------------------------------------------------------------------------------------------|
| Powołać osobę łącznikową                |                                                                                                    |
| Nazwisko *                              | 1 million                                                                                                    |
| Imie *                                  | Still Sta                                                                                                    |
| Data urodzenia (dd / mm / mm)           |                                                                                                    |
| Narodowość*                             |                                                                                                    |
|                                         |                                                                                                    |
| Adres                                   |                                                                                                    |
| Krej *                                  | P-main and and                                                                                                    |
| Ulica                                   |                                                                                                    |
| Numer                                   |                                                                                                    |
| Putetio                                 |                                                                                                    |
| Kod portforwy*                          |                                                                                                    |
| Creina *                                |                                                                                                    |
| Grane                                   |                                                                                                    |
| to for most of a brown to be a more     |                                                                                                    |
| mormacje koncaktowe                     |                                                                                                    |
| Telefon *                               |                                                                                                    |
| Adres e-mail *                          | and the second second sec |
|                                         |                                                                                                    |
| Jakošć                                  |                                                                                                    |
| Działasz jako                           | Pracownik wystany w Belgii     Xoleiny członek personału pracodawcy                                                                                                    |
|                                         | © Nie jest częścią personelu pracodawcy                                                                                                    |

Należy uzupełnić dane osoby kontaktowej w szczególności: imię, nazwisko, datę urodzenia, narodowość, dane adresowe, informacje kontaktowe.

Należy także wskazać czy dana osoba :

- należy do kręgu pracowników delegowanych do Belgii
- jest pracownikiem przedsiębiorstwa delegującego
- nie jest pracownikiem przedsiębiorstwa delegującego

Następnie proszę wybrać opcję

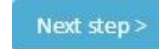

Następny krok>

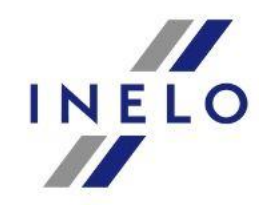

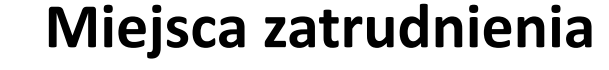

| Zadeklaruj m<br>Wprowadź n | niejsce (miejsca) w B<br>owe miejsce zatrudni | elgii, gdzie osoby be<br>ienia lub wybierz "W | dą pracować.<br>/cześniej zadeklarowai | ne miejsca zatrudnienia" |      |
|----------------------------|-----------------------------------------------|-----------------------------------------------|----------------------------------------|--------------------------|------|
| adeklaruj n                | niejsce zatrudnie                             | nia                                           |                                        |                          |      |
| 🔊 Nowy                     |                                               |                                               |                                        |                          |      |
| E<br>Si                    | îrma<br>trona                                 |                                               |                                        |                          |      |
|                            | 🔺 Tylko wtedy, g                              | dy nie możesz opisa                           | ać miejsca pracy, korz                 | ystając z powyższych opo | cji: |
| R                          | e gion                                        |                                               |                                        |                          |      |
| Y Poprzedi                 | nio zadeklarowane                             |                                               |                                        |                          |      |

Konieczne jest uzupełnienie wszystkich miejsc załadunku/rozładunku, które będą wykonywane przez kierowcę w trakcie transportu międzynarodowego wykonywanego na zlecenie kontrahenta belgijskiego oraz w przypadku operacji kabotażowych.

Należy uzupełnić dane dotyczące firm, bądź strony (w sytuacji, gdy odbiorca nie ma osobowości prawnej) na terenie której dokonywany jest załadunek/ rozładunek.

Zalecamy również, aby każdorazowo określić region (w którym wykonywane będą przewozy).

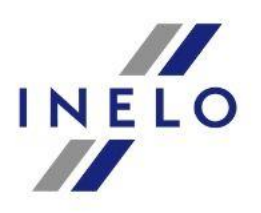

### Miejsca zatrudnienia - firma

| zadekiaruj według szczegołow                                                   |                                                                                                    |
|--------------------------------------------------------------------------------|----------------------------------------------------------------------------------------------------|
| Nazwa firmy *                                                                  |                                                                                                    |
| Kod pocztowy *                                                                 |                                                                                                    |
|                                                                                | ld2>                                                                                                    |
| Zadeklaruj pracodawcę za pomocą numeru ic                                      | lentyfikacyjnego                                                                                                    |
| Zadeklaruj pracodawcę za pomocą numeru ic<br>Belgijski numer CBE               | dentyfika cyjnego<br>Idź><br>Numer identyfikacyjny z bankiem Crossroads dla przedsiębiorstw. Liczba ma dziesięć cyfr. Jeśli utracisz ten numer, możesz go uzyskać, |
| Zadeklaruj pracodawcę za pomocą numeru ic<br>Belgijski numer CBE<br>Numer NOSS | dentyfikacyjnego                                                                                                    |

Zdeklarowanie firmy na terenie, której będzie odbywać się załadunek/rozładunek może nastąpić poprzez:

- wskazanie jej nazwy i kodu pocztowego
- belgijskich bumerów identyfikacyjnych

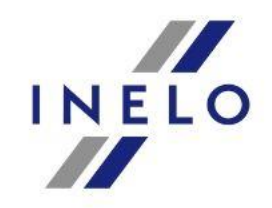

### Miejsca zatrudnienia – firma (brak w bazie danych)

Deklaracja tymczasowego zatrudnienia w Belgii

| * Pola oznaczone gwiazdką (*) są obowiązkowe. |               |
|-----------------------------------------------|---------------|
| Firma                                         |               |
| Nazwa firmy *                                 |               |
| Ulica *                                       |               |
| Numer                                         |               |
| Kod pocztowy / gm ina *                       |               |
| Informacje kontaktowe                         |               |
| Adres e-mail                                  |               |
| Telefon                                       |               |
| Faks                                          |               |
|                                               |               |
| <u><anului< u=""></anului<></u>               | ld <i>b</i> > |

W sytuacji, gdy firma nie zostanie odnaleziona w bazie danych, należy uzupełnić ręcznie następujące informacje: nazwa firmy, ulica, numer, kod pocztowy/ gmina, adres e-mail, telefon, faks.

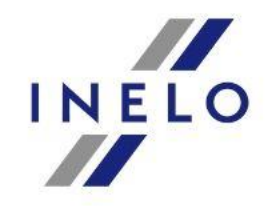

### Miejsce zatrudnienia - strona

### (np. w sytuacji, gdy odbiorca nie ma osobowości prawnej)

#### Deklaracja tymczasowego zatrudnienia w Belgii

#### Miejsce zatrudnienia: Zadeklaruj stronę

| * Pola oznaczone gwiazdką (*) są obowiązkowe.<br>Szczegóły witryny |      |
|--------------------------------------------------------------------|------|
| Im ię *                                                            |      |
| Ulica                                                              |      |
| Numer                                                              |      |
| Kod pocztowy / gm ina *                                            |      |
|                                                                    |      |
| < <u>Anului</u>                                                    | ldź> |

W sytuacji, gdy teren na którym dokonywany jest załadunek/rozładunek nie należy do żadnego przedsiębiorstwa należy uzupełnić następujące dane: imię (nazwa), ulica, numer, kod pocztowy/ gmina.

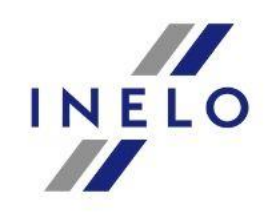

### Miejsce zatrudnienia - region

### Deklaracja tymczasowego zatrudnienia w Belgii

### Miejsce zatrudnienia: Zadeklaruj region

| * Pola oznaczone gwiazdką (*) są obowiązkowe.                  |          |                                             |      |
|----------------------------------------------------------------|----------|---------------------------------------------|------|
| Region                                                         |          |                                             |      |
|                                                                | Region * |                                             | 1    |
|                                                                |          |                                             |      |
| <anuluj< td=""><td>Bel</td><td>gia</td><td>Idźs</td></anuluj<> | Bel      | gia                                         | Idźs |
|                                                                | Bru      | iksela                                      |      |
|                                                                | Ws       | chodnie kantony (Eupen / Malmedy / St-Vith) |      |
|                                                                | Fla      | ndria                                       |      |
|                                                                | Wa       | Ionia                                       |      |
|                                                                | _        |                                             |      |

Zalecamy, aby mimo wskazania firmy bądź strony dodatkowo określić również region w którym wykonywane będą operacje kabotażowe.

Jest to podyktowane sytuacją, w której kontrola drogowa będzie odbywać się poza miejscem załadunku/ rozładunku.

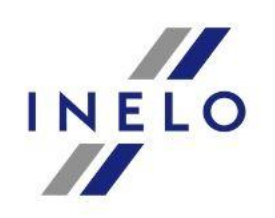

### Miejsce zatrudnienia - poprzednio zdeklarowane

| Zadeklaruj r<br>Wprowadź r | miejsce (miejsca) w Bel<br>nowe miejsce zatrudnie | gii, gdzie osoby będą<br>nia lub wybierz "Wcz | pracować.<br>eśniej zadeklarowar | ie miejsca zatrudr | nienia"    |  |
|----------------------------|---------------------------------------------------|-----------------------------------------------|----------------------------------|--------------------|------------|--|
| adeklaruj                  | miejsce zatrudnieni                               |                                               |                                  |                    |            |  |
| 🔊 Nowy                     |                                                   | _                                             |                                  |                    |            |  |
| 1                          | Firma                                             |                                               |                                  |                    |            |  |
| 1                          | Strona                                            |                                               |                                  |                    |            |  |
|                            | 📤 Tylko wtedy, gd                                 | y nie możesz opisać                           | miejsca pracy, korzy             | /stając z powyższ  | ych opcji: |  |
| 1                          | Region_                                           |                                               |                                  |                    |            |  |
| Y Poprzed                  | dnio zadeklarowane                                |                                               |                                  |                    |            |  |
|                            |                                                   |                                               |                                  |                    |            |  |

Istnieje także możliwość wyboru miejsc, które były wcześniej wprowadzane. W tym celu należy wybrać opcję:

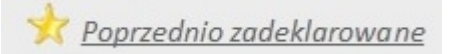

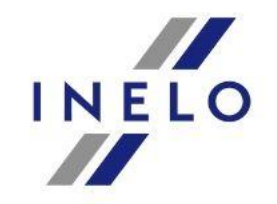

### Miejsce zatrudnienia - poprzednio zdeklarowane

| Ta lista pokaże 150 ostatnio zarejestrowanych miejsc zatrudn | ienia.                                |                                |                                            |
|--------------------------------------------------------------|---------------------------------------|--------------------------------|--------------------------------------------|
| Wprowadž jedno lub więcej kryteriów.                         |                                       |                                |                                            |
| Numer identyfikacyjny                                        | ×                                     | 6                              |                                            |
| Nazwa                                                        |                                       |                                |                                            |
|                                                              |                                       |                                |                                            |
|                                                              |                                       |                                |                                            |
|                                                              |                                       | Usuń kryteria wysz             | ukiwania szukaj>                           |
|                                                              |                                       | Usuri kryteria wysz            | zukiwania szukaj-                          |
| leziono 4 przedmioty.                                        |                                       | Lisuri kryteria wysz           | rukiwania szukaj-                          |
| leziono 4 przedmioty.<br>Nazwa o                             | Rodzaj \$                             | Lisuri kryteria wysz<br>Miasto | ukwania szukaj-<br>Działania               |
| ieziono 4 przedmioty.<br>Nazwa o                             | Rodzaj e<br>Region                    | Usuri kryteria wysz<br>Miasto  | oukkwania szukaj-<br>Działania<br>© *      |
| ieziono 4 przedmioty.<br>Nazwa o                             | Rodzaj e<br>Region<br>Region          | Usuri kryteria wysz<br>Miasto  | Działania                                  |
| leziono 4 przedmioty.<br>Nazwa o                             | Rodzaj e<br>Region<br>Region<br>Teren | Usuń kryteria wysz<br>Miasto   | Ukwania szukap-<br>Działania<br>2 *<br>2 * |

Deklaracja tymczasowego zatrudnienia w Belgii

Aby wybrać miejsce zatrudnienia z listy uprzednio zgłoszonych, należy wybrać opcję a następnie

Następny krok>

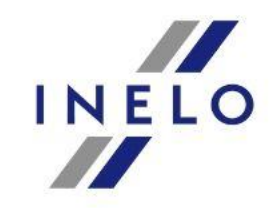

## Belgijski klient

### Deklaracja tymczasowego zatrudnienia w Belgii

| Możesz pominąć ten krok, jeśli nie ma belgijskiego klienta.                                                                                                 |                |
|----------------------------------------------------------------------------------------------------|----------------|
| 🕽 Zadeklaruj klienta belgijskiego, dla którego będzie pracował. Zadeklaruj nowego klienta belgijskiego lub wybierz "Wcześniej ogłoszeni klienci belgijscy". |                |
| Zadeklaruj belgijskiego klienta                                                                                                    |                |
| 'oprzedni krok                                                                                                    | Następny krok> |

Krok ten można pominąć w sytuacji, gdy zleceniodawcą nie jest firma z Belgii.

Deklaracja odbywa się poprzez:

- wprowadzenie nowego klienta
- firmę wprowadzoną jako miejsce załadunku/ rozładunku
- poprzednio zdeklarowane firmy

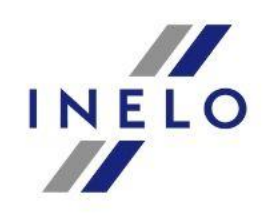

Nowy

### Belgijski klient - nowy

\* Pola oznaczone gwiazdką (\*) są obowiązkowe

| Nazwa firmy *                             |                                                                                                    |
|-------------------------------------------|----------------------------------------------------------------------------------------------------|
| Kod pocztowy *                            | *                                                                                                    |
|                                           | ldź>                                                                                                    |
| Zadeklaruj pracodawcę za pomocą numeru id | lentyfikacyjnego                                                                                                    |
| Belgijski numer CBE                       | 2 Idź>                                                                                                    |
|                                           |                                                                                                    |
|                                           | Numer identyfikacyjny z bankiem Crossroads dla przedsię biorstw. Liczba ma dziesięć cyfr. Jeśli utracisz ten numer, możesz go uzyska<br>klikając poniższy link: <u>http://kbapub.economie.fgov.be/kbopub/zoeknaamfonetischform.html?lang=en</u>                                                                                                    |
| NumerNOSS                                 | Numer identyfikacyjny z bankiem Crossroads dla przedsiębiorstw. Liczba ma dziesięć cyfr. Jeśli utracisz ten numer, możesz go uzyska klikając poniższy link: <u>http://kbopub.economie.faov.be/kbopub/zoeknaamfonetischform.html?lang=en</u>                                                                                                    |
| NumerNOSS                                 | Numer identyfikacyjny z bankiem Crossroads dla przedsiębiorstw. Liczba ma dziesięć cyfr. Jeśli utracisz ten numer, możesz go uzyska<br>klikając poniższy link: <u>http://kbopub.economie.fgov.be/kbopub/zoeknaamfonetischform.html?lang=en</u><br>2 ldź><br>Format jest następujący. 0123456-78 patrz "Więcej informacji", aby uzyskać szczegółowe informacje. |
| Numer NOSS<br>Belgijska liczba INSS       | Numer identyfikacyjny z bankiem Crossroads dla przedsiębiorstw. Liczba ma dziesięć cyfr. Jeśli utracisz ten numer, możesz go uzyska<br>klikając poniższy link: <u>http://kbopub.economie.faov.be/kbopub/zoeknaamfonetischform.html?lang=en</u><br>2 ldź><br>Format jest następujący. 0123456-78 patrz "Więcej informacji", aby uzyskać szczegółowe informacje. |

Zdeklarowanie klienta może się odbyć za pomocą:

- danych adresowych firmy
- belgijskich numerów identyfikacyjnych

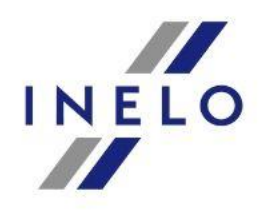

Nowy

### Belgijski klient - nowy

#### Deklaracja tymczasowego zatrudnienia w Belgii

| Nazwa firmy *                       |      |   |   |  |
|-------------------------------------|------|---|---|--|
| Ulica *                             |      | _ |   |  |
| Numer                               |      |   | 1 |  |
| Kod pocztowy / gmina *              |      | • |   |  |
| nformacje kontaktowe<br>Adrese-mail |      |   |   |  |
| Telefon                             | _    |   |   |  |
|                                     | <br> |   |   |  |

W sytuacji, gdy klient nie zostanie wyszukany w systemie, należy wprowadzić wszystkie dane ręcznie. Konieczne będzie podanie takich informacji jak: nazwa firmy, dane adresowe oraz kontaktowe.

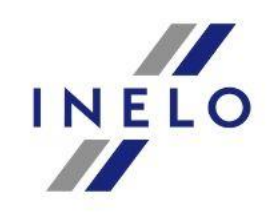

Belgijski klient - firma wprowadzona jako miejsce załadunku/ rozładunku

### Deklaracja tymczasowego zatrudnienia w Belgii

| iumer identyfikacyjny | Nazwa   | Miasto      | działania |
|-----------------------|---------|-------------|-----------|
|                       | Haritio | 101. Bueles |           |

W sytuacji, gdy klient został już wprowadzony jako miejsce rozładunku/ załadunku, wystarczy wybrać opcję 💽 .

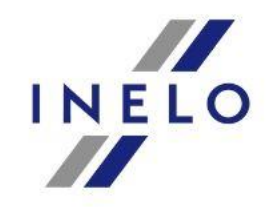

### Belgijski klient - wcześniej zdeklarowany klient

### Deklaracja tymczasowego zatrudnienia w Belgii

| Zadeklaruj belgijskiego klienta      |                      |        |                            |           |
|--------------------------------------|----------------------|--------|----------------------------|-----------|
| Ta lista pokaże 150 ostatnio zarejes | trowanych klientów.  |        |                            |           |
| Wprowadź jedno lub więcej kryteriów. |                      |        |                            |           |
| Num                                  | er identyfikacyjny • |        |                            |           |
|                                      |                      |        | Usuń kryteria wyszukiwania | szukaj>   |
| eziono O przedmiotów                 |                      |        |                            |           |
| Nazwa firmy *                        | Adres ≎              | Kraj 🗘 | Numer identyfikacyjny 🗘    | Działania |
| s nia znaloziona                     |                      |        |                            |           |

W sytuacji, gdy klient został już wcześniej zdeklarowany, wystarczy wybrać opcję 💌.

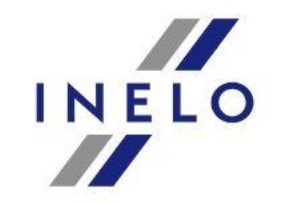

D

### **Okres i sektor**

| )kres i sektor                |                    |                  |       |  |
|-------------------------------|--------------------|------------------|-------|--|
| W którym okresie pracownicy j | przychodzą do p    | racy?            |       |  |
| 1                             | Data rozpoczęcia * |                  |       |  |
| t                             | Data zakończenia * |                  |       |  |
| Określ sektor aktywności      |                    |                  |       |  |
|                               | Sektor * 🕜         | A REAL PROPERTY. | <br>* |  |

W kolejnym kroku należy określić datę rozpoczęcia i zakończenia dozwolonych operacji kabotażowych wykonywanych na terenie Belgii przez delegowanych kierowców. Konieczne jest także wybranie z rozwijalnej listy odpowiedniego sektora gospodarki, w którym działa przedsiębiorstwo delegujące pracowników.

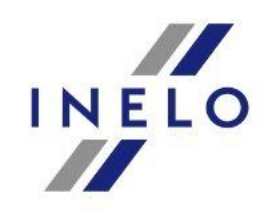

### Pracownicy

### Deklaracja tymczasowego zatrudnienia w Belgii

| Zadeklaruj pracownika (pracown<br>Zadeklaruj nowego pracownika | ników), który przyjdzie do pracy w B<br>lub wybierz opcję "Uprzednio zadekl | elgii.<br>arowany".                      |          |
|----------------------------------------------------------------|-----------------------------------------------------------------------------|------------------------------------------|----------|
| Zadeklaruj pracownika                                          |                                                                             |                                          |          |
| Zadeklaruj pracownika - Osoba ta dz                            | iała pod zwierzchnictwem innej osoby o                                      | raz w zamian za wynagrodzenie lub wynagr | odzenie. |
| Poprzednio zadeklarowane                                       |                                                                             |                                          |          |

Dodawanie pracowników może nastąpić poprzez:

- wprowadzenie nowego pracownika
- wybór spośród uprzednio zdeklarowanych

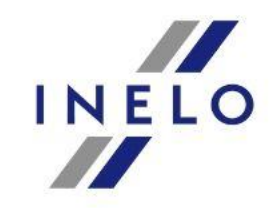

S Nowy

### **Pracownicy - nowy**

| ane osobowe                                                                                                    |                                     |
|----------------------------------------------------------------------------------------------------|-------------------------------------|
| Nazwisko *                                                                                                    |                                     |
| Imię *                                                                                                    |                                     |
| Drugie imię                                                                                                    |                                     |
| Seks <sup>•</sup>                                                                                                    | 🔾 Meski 🦳 Płeć żeńska               |
| Data urodzenia (dd / mm / rrrr) *                                                                                               |                                     |
| Narodowość *                                                                                                    | ¥                                   |
| Jeśli nie można podać ulicy, wybierz "biuro pocztowe" i w<br>Ulica *                                                            | vprowadź jego numer.                |
| Jeśli nie można podać ulicy, wybierz "biuro pocztowe" i w<br>Ulica =<br>Numer                                                   | vprowadź jego numer.                |
| Jeśli nie można podać ulicy, wybierz "biuro pocztowe" i v<br>Ulica =<br>Numer<br>Pudełko                                        | Poczta                              |
| Jeśli nie można podać ulicy, wybierz "biuro pocztowe" i v<br>Ulica =<br>Numer<br>Pudełko<br>Kod pocztowy =                      | Poczta                              |
| Jeśli nie można podać ulicy, wybierz "biuro pocztowe" i v<br>Ulica *<br>Numer<br>Pudełko<br>Kod pocztowy *<br>Gmina *           | Poczta                              |
| Jeśli nie można podać ulicy, wybierz "biuro pocztowe" i v<br>Ulica =<br>Numer<br>Pudełko<br>Kod pocztowy =<br>Gmina =<br>Kraj = | Poczta                              |
| Jeśli nie można podać ulicy, wybierz "biuro pocztowe" i v<br>Ulica =<br>Numer<br>Pudełko<br>Kod pocztowy =<br>Gmina =<br>Kraj = | prowadź jego numer.  Poczta  Poczta |

Wprowadzając dane pracowników konieczne jest uzupełnienie tylko pól oznaczonych gwiazdką \*.

Dane obligatoryjne to: nazwisko, imię, płeć, data urodzenia, narodowość, ulica, numer, kod pocztowy, gmina, kraj, rodzaj dokumentu.

Dla obywateli RP zalecamy wybranie opcji numer krajowy, którym jest numer PESEL. Dla obywateli innych państw zalecane jest uzupełnienie numeru paszportu.

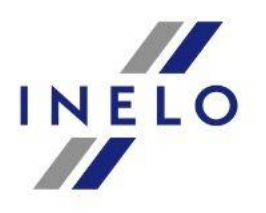

### Pracownicy - lista wcześniej zdeklarowanych pracowników

#### Deklaracja tymczasowego zatrudnienia w Belgii

| adeklaruj pracownika                              |                                                                                                    |                                                                                                    |            |
|---------------------------------------------------|----------------------------------------------------------------------------------------------------|----------------------------------------------------------------------------------------------------|------------|
| Ta lista pokaże 150 ostatnio zarejestrowanych pra | cowników.                                                                                                    |                                                                                                    |            |
| Worowadź jedno lub wiecej kryteriów.              |                                                                                                    |                                                                                                    |            |
|                                                   |                                                                                                    |                                                                                                    |            |
| ziono 2 przedmioty.                               | lmie i nazwisko o                                                                                                    | Data urodzenia (dd / mm / rrrr)                                                                                                    | Działania  |
| Numer identyfikacyjny 🌣                           | initia initia in | Data arouzenia (aarrinin rini)                                                                                                    | DENGIGITIG |
| Numer identyfikacyjny o                           | and the second second s | And the second second se                                                                                                    | B 9        |
| Numer identyfikacyjny o                           | activities that (See all                                                                                                    | distance of the second second se |            |

Aby wybrać pracownika z listy uprzednio zdeklarowanych wystarczy potwierdzić wybór poprzez kliknięcie ikonki 🔹 następnie wybrać opcję

Następny krok>

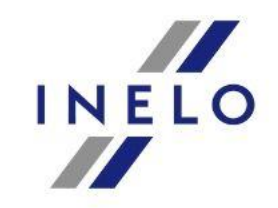

### Harmonogram

### Deklaracja tymczasowego zatrudnienia w Belgii

| Harmonogram czasowy                                                                                                    |               |
|----------------------------------------------------------------------------------------------------|---------------|
| Utwórz harmonogram Opracowany harmonogram jest ważny dla wszystkich pracowników, którzy złożyli niniejszą deklarację, i nie dotyczy osób pracujących na własny rachunek (jeśli tak | je istnieją). |
| Harmonogram na tydzień<br>Harmonogram na dwa tygodnie                                                                                                    |               |
| <u><poprzedni krok<="" u=""></poprzedni></u>                                                                                                    |               |

W tym kroku należy uzupełnić harmonogramy czasu pracy, możliwe jest ich dodanie na jeden lub na dwa tygodnie.

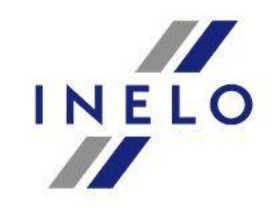

### Harmonogram

#### Utwórz harmonogram

| Godziny pracy *                                                    | od                                                                                                   | do                                                                | Przerwa                           | od        | do             |                  |
|--------------------------------------------------------------------|----------------------------------------------------------------------------------------------------|-------------------------------------------------------------------|-----------------------------------|-----------|----------------|------------------|
|                                                                    | 08 00                                                                                                | 16 00                                                             | -                                 |           | □ · □          |                  |
| od *                                                               | poniedziałek 🔻 na * piąte                                                                            | k 🔻 z wyjątkiem -                                                 | Ŧ                                 |           |                | 1                |
|                                                                    |                                                                                                    |                                                                   |                                   |           |                |                  |
|                                                                    |                                                                                                    |                                                                   |                                   |           |                |                  |
|                                                                    |                                                                                                    |                                                                   |                                   |           |                | Utwórz harmonogr |
|                                                                    |                                                                                                    |                                                                   |                                   |           |                |                  |
|                                                                    |                                                                                                    |                                                                   |                                   |           |                |                  |
|                                                                    |                                                                                                    |                                                                   |                                   |           |                |                  |
| wórz harr                                                          | nonogram                                                                                             |                                                                   |                                   |           |                |                  |
| wórz harr                                                          | monogram                                                                                             |                                                                   |                                   |           |                |                  |
| wórz harr                                                          | monogram                                                                                             |                                                                   |                                   |           |                |                  |
| wórz harr                                                          | monogram                                                                                             | sowanie.                                                          |                                   |           |                |                  |
| Wórz harr                                                          | monogram<br>m i dni, do których ma zastos<br>od                                                      | sowanie.                                                          | Przerwa                           | od        | do             | 7                |
| • Określ harmonogram<br>Godziny pracy •                            | monogram<br>m i dni, do których ma zastos                                                            | owanie.<br>do<br>16 : 00                                          | Przerwa                           | od<br>:   | do             | 7                |
| • Określ harmonogram<br>Godziny pracy •                            | monogram<br>m i dni, do których ma zastos                                                            | iowanie.<br>do<br>16 : 00                                         | Przerwa                           | od .      | do<br>do       | ]                |
| • Określ harmonogran<br>Godziny pracy •<br>od •                    | monogram<br>m i dni, do których ma zastos<br>od<br>08 : 00<br>poniedziałek v na * p                  | iowanie.<br>do<br>16 : 00<br>iątek <b>v</b> iz wyjątkiem          | Przerwa<br>-<br>- T               | od .      | do             | ]                |
| • Określ harmonogran<br>Godziny pracy *<br>od *                    | monogram<br>m i dni, do których ma zastos<br>od<br>08 : 00<br>poniedziałek v na * p                  | sowanie.<br>do<br>16 : 00<br>iiątek ▼ ]z wyjątkiem                | Przerwa<br>-<br>- • •             | od<br>:   | do<br>do       | ]                |
| • Określ harmonogran<br>Godziny pracy *<br>od *<br>Godziny pracy * | monogram<br>m i dni, do których ma zastos<br>od<br>08 : 00<br>poniedziałek v na * p<br>od            | oowanie.<br>do<br>16 : 00<br>iiqtek ▼ ]z wyjątkiem<br>do          | Przerwa<br>- T<br>Przerwa         | bo<br>: . | do<br>do<br>do | ]                |
| Określ harmonogran<br>Godziny pracy *<br>od *<br>Godziny pracy *   | monogram<br>m i dni, do których ma zastos<br>od<br>08 : 00<br>poniedziałek v na * p<br>od<br>08 : 00 | iowanie.<br>do<br>16 : 00<br>iątek V z wyjątkiem<br>do<br>16 : 00 | Przerwa<br>-<br>-<br>Przerwa<br>- | od        | do<br>do<br>do | ]                |

Harmonogramy na jeden jak i na dwa tygodnie dodawany jest w ten sam sposób, tzn. wpisując planowane godziny pracy na poszczególne dni. Godziny pracy można wpisać w "całym bloku" np. w godz. 8:00- 16:00, nie ma konieczności rozdzielania ich przerwą.

Istnieje możliwość dodania harmonogramu na okres całego tygodnia, konieczne jest wtedy wybranie opcji:

od 🕈 poniedziałek 🔻 na \* piątek 🔻 z wyjątkiem -

Następnie należy wybrać opcję

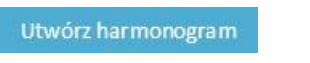

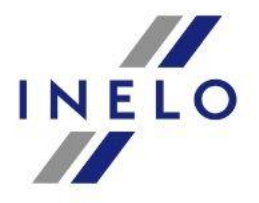

Utwórz harmonogram

### Harmonogram

| tziny pracy *         | Dzień        | od      | do      | Przerwa | od | do | Całkowity |  |
|-----------------------|--------------|---------|---------|---------|----|----|-----------|--|
|                       | poniedziałek | 08 : 00 | 16 : 00 | -       |    | :  | 08:00     |  |
|                       | wtorek       | 08 : 00 | 16 : 00 | -       |    |    | 08:00     |  |
|                       | środa        | 08 : 00 | 16 : 00 |         |    |    | 08:00     |  |
|                       | czwartek     | 08 : 00 | 16 : 00 | -       |    |    | 08:00     |  |
|                       | piątek       | 08 : 00 | 16 : 00 | ÷       |    |    | 08:00     |  |
|                       | sobota       |         |         | -       |    |    | 00:00     |  |
|                       | niedziela    |         |         | 2       |    | :  | 00:00     |  |
| nitudziań – Uruńtudzi | 20           |         |         |         |    |    |           |  |
|                       | <u></u>      |         |         |         |    |    |           |  |
|                       |              |         |         |         |    |    |           |  |

Aby zatwierdzić harmonogram należy wybrać opcję

Potwierdź harmonogram czasowy

Możliwe jest także wybranie opcji dodania harmonogramu na kolejne tygodnie lub usunięcie wprowadzonego harmonogramu.

Dodaj drugi tydzień Usuń tydzień

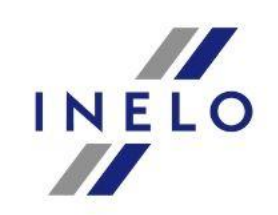

### Harmonogram

|               |       | Okres: or           | Godziny pracy | 7             |    |           |
|---------------|-------|---------------------|---------------|---------------|----|-----------|
| Dzień         | od    | do                  | Przerwa       | od            | do | Całkowity |
| poniedziałek  | 08:00 | 16:00               |               | -             |    | 08:00     |
| wtorek        | 08:00 | 16:00               | -             | -             |    | 08:00     |
| <br>środa     | 08:00 | 16:00               | -             | 1.5           | 5  | 08:00     |
| czwartek      | 08:00 | 16:00               |               | 11 <b>7</b> 0 | 5  | 08:00     |
| piątek        | 08:00 | <mark>1</mark> 6:00 |               | 10            | 8  | 08:00     |
| sobota        | 8     | 8                   | 4             | 823<br>2      | 3  | 00:00     |
| <br>niedziela | 5     | 8                   | -             | 12            | 0  | 00:00     |
| lie.          |       | 50                  | it it         |               |    | 40:00     |

W kolejnym kroku otrzymujemy zobrazowany wygląd harmonogramu pracy z możliwością jego edycji. Następnie przechodzimy do końcowego etapu wystawiania zaświadczeń, w którym możliwy jest podgląd wszystkich wcześniej wprowadzanych danych.

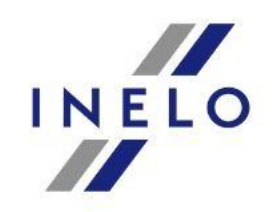

#### Deklaracja tymczasowego zatrudnienia w Belgii

| -terra                     | Natil money te ma                                                                   | Afferent Sell         | witel extent of    | war between the               | downood cent/Rate      | o deklarark    |                                                                                                    |                       |
|----------------------------|-------------------------------------------------------------------------------------|-----------------------|--------------------|-------------------------------|------------------------|----------------|----------------------------------------------------------------------------------------------------|-----------------------|
|                            | read many / rea                                                                     | and the second second | inerite Second, in | and bronchings ( m)           | a second configuration | and the second |                                                                                                    |                       |
|                            | 127010200                                                                           |                       |                    |                               |                        |                |                                                                                                    |                       |
| Numer Mantalika            | Agencia temp                                                                        | 194                   |                    | Naraz                         |                        | M              | and the second second se | Krai                  |
|                            | 10.0                                                                                | - Income              |                    | 10.00.000                     |                        | 1.00           |                                                                                                    |                       |
|                            |                                                                                     |                       |                    |                               |                        |                |                                                                                                    | Da                    |
|                            |                                                                                     |                       |                    |                               |                        |                |                                                                                                    | 100 385               |
| a lacmilenes               |                                                                                     |                       |                    |                               |                        |                |                                                                                                    |                       |
| Name                       |                                                                                     | 10.0                  |                    |                               | Keni                   |                |                                                                                                    | Jakest?               |
| and the second second      |                                                                                     | ar state of           |                    |                               | No.                    | -              |                                                                                                    |                       |
|                            |                                                                                     |                       |                    |                               |                        |                |                                                                                                    | Emotive packs have    |
|                            |                                                                                     |                       |                    |                               |                        |                |                                                                                                    |                       |
| ce (miejsca) zatriadnienia |                                                                                     |                       |                    |                               |                        |                |                                                                                                    |                       |
| Nat                        | wa                                                                                  |                       |                    |                               | Rodzaj                 |                |                                                                                                    | Miaste                |
| 10.7                       | 1975                                                                                |                       | A2002              |                               | COLUMN A               |                |                                                                                                    |                       |
|                            |                                                                                     |                       |                    |                               |                        |                | Rental                                                                                                    | TIMODE INVISION DEVIC |
|                            |                                                                                     |                       |                    |                               |                        |                |                                                                                                    | American              |
| (annual information file   | - uhuu                                                                              |                       |                    | Manag                         |                        |                | Status                                                                                                    | Bosteal               |
| And the second second      | and.                                                                                |                       | 10                 |                               |                        | identy@kacja   | przebiegłe pomyślnie                                                                                                    | e 🗳                   |
|                            |                                                                                     |                       |                    |                               |                        |                |                                                                                                    | 12 tanua              |
|                            |                                                                                     |                       |                    |                               |                        |                |                                                                                                    |                       |
| оодгат сглому              |                                                                                     |                       | Change and         | AR 23 3857                    | 3.7                    |                |                                                                                                    |                       |
| нодгат сламому             |                                                                                     |                       |                    | induity pracy                 |                        |                |                                                                                                    |                       |
| nogram (January            |                                                                                     |                       |                    | Participant Participant       |                        |                | Cathowity                                                                                                    |                       |
| nogram cranowy             | sk av<br>nationsk ill                                                               |                       |                    | Parrie                        | of                     |                | Calicovity                                                                                                    |                       |
| nogram czasowy<br>Do<br>Po | nii aa<br>Yaa 20 jafeyk<br>aabaree                                                  |                       |                    | Parties                       | ed.                    | 60             | Cathornity                                                                                                    |                       |
| nogram canony              | ni ov<br>na ti sinini<br>na ti sinini<br>inggi i                                    |                       |                    | Parisa                        | ed                     | 60             | Cathornelity                                                                                                    |                       |
| negram (24nowy             | ni ov<br>na zisty<br>inde<br>izaenia                                                |                       |                    | Patrice                       | od                     |                | Cathoredty                                                                                                    |                       |
|                            | ni ov<br>na zistyt<br>finda<br>Gawtia<br>yspata                                     |                       | Ĵ                  | Printing printy<br>Printing   | ed.                    | de .           | Cathonity                                                                                                    |                       |
| nggun (Anony               | ni ov<br>na stanja<br>singda<br>spagesi<br>pobola                                   |                       | İ                  | Printing printy<br>Printing   | ed.                    |                | Calculty                                                                                                    |                       |
|                            | ni or<br>nati teles<br>desere<br>foste<br>Doorte<br>pepee<br>settiste               |                       | İ                  | Postwe                        | ed .                   |                | Cateroly                                                                                                    |                       |
|                            | nl or<br>nartitelen<br>datoren<br>foudu<br>izaarten<br>pagete<br>redukten           |                       | į                  | Postwe                        | of                     |                | Cateroly                                                                                                    |                       |
|                            | ni or<br>nartitelen<br>detern<br>forste<br>izaartite<br>pagete<br>metatien          |                       |                    | Andology procesy<br>Processes | 60                     | 0              | Calkunity                                                                                                    | au famoidean ba       |
|                            | ni or<br>nati tabi<br>nati tabi<br>nati tabi<br>nati tabi<br>nati tabi<br>nati tabi |                       |                    | Andolay powy                  | 00                     |                | Calkonity                                                                                                    | al terroris           |

### Przegląd danych

Na tym etapie użytkownik może przejrzeć oraz skontrolować wszystkie wprowadzone przez niego dane. W przypadku błędów, możliwe jest bezpośrednie przejście do odpowiedniej zakładki w celu jej edycji.

W sytuacji, gdy dane są poprawne należy je potwierdzić.

W momencie akceptacji wprowadzonych danych zaświadczenie zostanie wysłane.

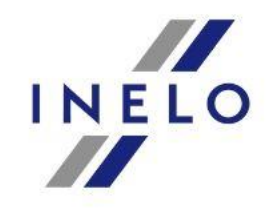

# Wydruk zaświadczenia

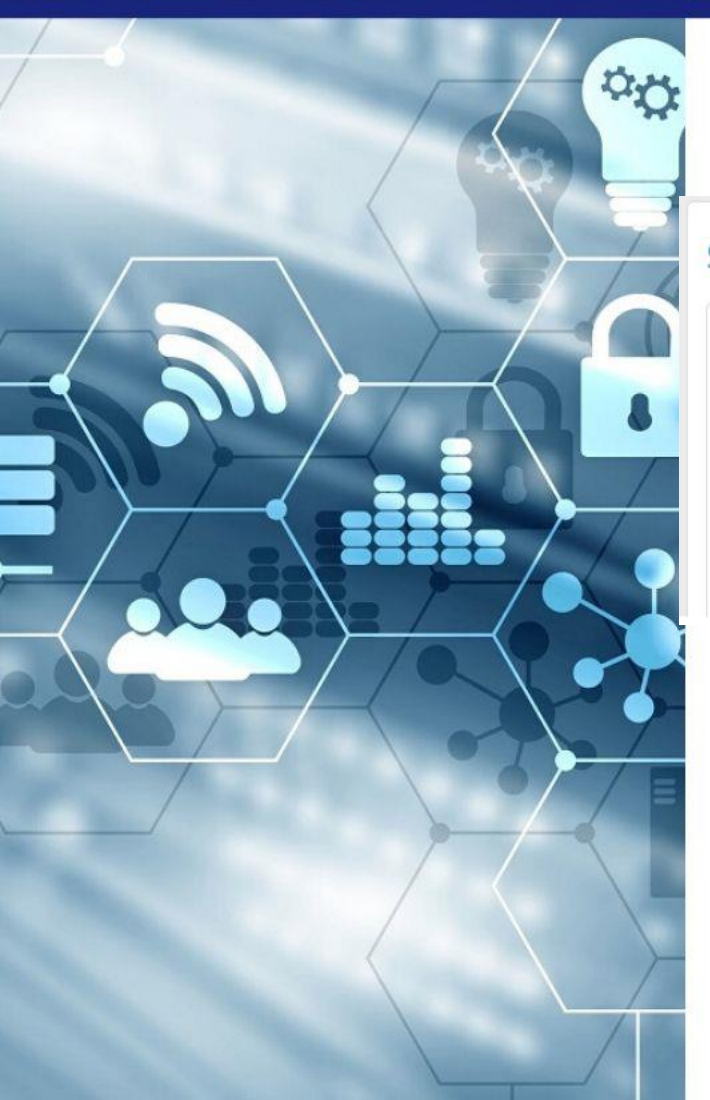

### Wydruk zaświadczenia

#### Świadectwo uznania

| Twoje deklaracje zostały wyslane. Możesz teraz pobrać dowód oświadczenia Limosa-1.                                                                                                    |                                                                                                    |                                                                   |
|----------------------------------------------------------------------------------------------------|----------------------------------------------------------------------------------------------------|-------------------------------------------------------------------|
| Świadectwa uznania                                                                                                    |                                                                                                    |                                                                   |
| Poniżej znajdziesz certyfikaty deklaracji. Są one również przechowywane w historii deklara     Indywidualny certyfikat deklaracji powinien zostać przekazany osobie zainteresowanej. Uw | cji. Możesz je wydrukować lub pobrać później, jeśli to konieczne.<br>raga: musi być w stanie przedstawić ten dokument w miejscu zatrudnienia w dowolnym momencie. |                                                                   |
| Świadectwa uznania                                                                                                    | Numer deklaracii                                                                                                    | Wybierz iezyk, w którym ma być wydrukowany certyfikat deklaracii. |
| Read of the second second second second second second second second second second second second second second s                                                                         | and the state                                                                                                    | BNL BFR BEN BDE                                                   |

NELO

Zaświadczenie należy wydrukować w jednym z dostępnych języków: holenderski, francuski, angielski, niemiecki.

# Wydruk zaświadczenia

| Preceding                                                           | g declaration employee                                                                                                    |              |           |  |
|---------------------------------------------------------------------|----------------------------------------------------------------------------------------------------|--------------|-----------|--|
| eclaration submitted on<br>eclaration number<br>eriod of employment |                                                                                                    |              |           |  |
| mployee                                                             |                                                                                                    |              |           |  |
| Identification                                                      |                                                                                                    |              |           |  |
| Name<br>Belgian identification<br>nr.                               | ALC: NO. OF COMPANY OF                                                                                                    | First name   | 1000.000  |  |
| ompany<br>Identification                                            |                                                                                                    |              |           |  |
| VAT number                                                          | Annual Terrori, Contact                                                                                                    | Name         | 10000     |  |
| Address                                                             |                                                                                                    |              |           |  |
| Street                                                              | Type Reality                                                                                                    |              |           |  |
| Number                                                              | 10                                                                                                    | Box          | 12        |  |
| Postal code                                                         | and the second second s | Municipality | Page 1000 |  |
| Country                                                             | Contraction of the second                                                                                                    |              |           |  |
| elgian client                                                       |                                                                                                    |              |           |  |
| Identification                                                      |                                                                                                    |              |           |  |
| Identification nr.                                                  |                                                                                                    | Name         | -         |  |
| Address                                                             |                                                                                                    |              |           |  |
| Street                                                              | Access in the second second se |              |           |  |
| Postal code - Municipa                                              | ality                                                                                                    |              |           |  |
| ace of employment                                                   |                                                                                                    |              |           |  |
| Company                                                             |                                                                                                    |              |           |  |
| Name                                                                | term and                                                                                                    |              |           |  |

Wydruk zaświadczenia

Gotowy wydruk zaświadczenia musi znajdować się w kabinie pojazdu w celu okazania go na każde żądanie służb kontrolnych.

Smals | Limoss | Willebroekkaai 38 | BE 1000 Brussel | Belgium Limoss Contact Center; tel: +32 2 788 51 57 (Monday to Friday, 7 AM - 8 FM, GMT+1) | Fax; +32 2 788 51 58 | e-mail: Limosa@tranova.fgov.be

This form merely provides proof that a Limosa declaration has been made; it does not satisfy other obligations in respect to the provision of services and/or employment in Belgium. See www.limosa.be.

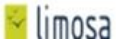

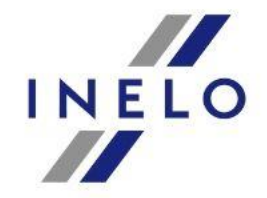

# Zarządzanie zaświadczeniami

<sup>O</sup>O

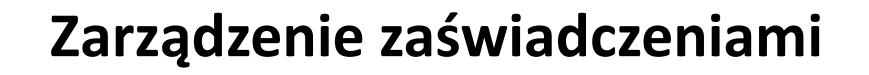

Wysłane wydruki zaświadczeń dostępne są z poziomu strony startowej (home).

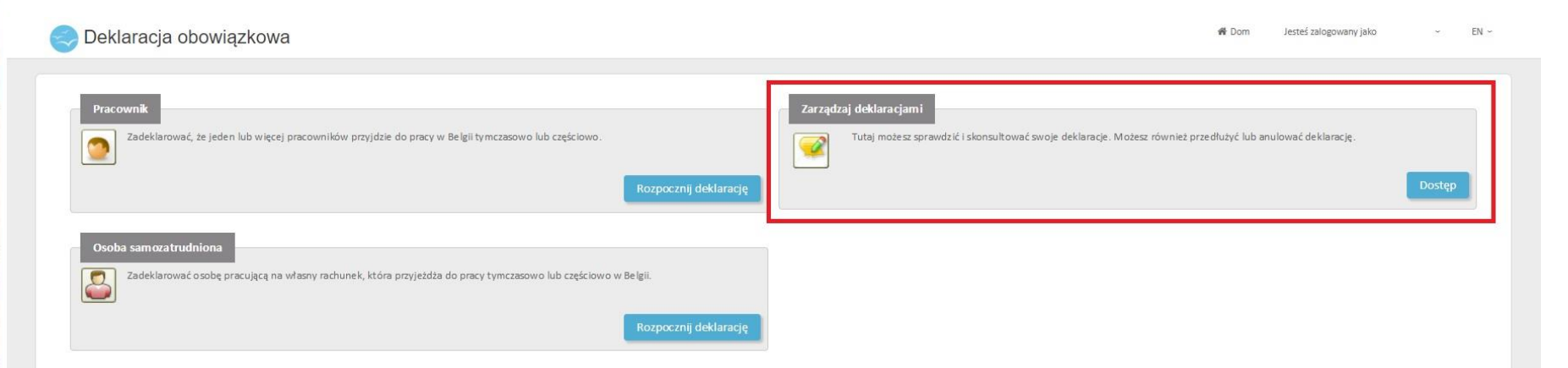

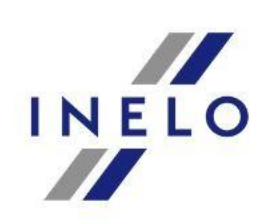

# Zarządzanie zaświadczeniami

### Zarządzenie zaświadczeniami

Aby wyszukać konkretne zaświadczenie należy skorzystać z dostępnej wyszukiwarki, która wyświetli wysłane naruszenia na podstawie poszczególnych kryteriów. Zostały one podzielone na dwa typy :

- wyszukiwanie proste
- wyszukiwanie zaawansowane

| wyszukiwanie                                  |                                                                              |                                                                                                    |                                                                                                    |
|-----------------------------------------------|------------------------------------------------------------------------------|----------------------------------------------------------------------------------------------------|----------------------------------------------------------------------------------------------------|
| <u>Ostatnie 150 deklaracji. Deklaracje ko</u> | ńczące się datą ich wygaśnięcia                                              |                                                                                                    |                                                                                                    |
|                                               |                                                                              |                                                                                                    |                                                                                                    |
| grudzień                                      | 2017 -                                                                       |                                                                                                    |                                                                                                    |
| Szukaj                                        |                                                                              |                                                                                                    |                                                                                                    |
|                                               |                                                                              |                                                                                                    |                                                                                                    |
| 1                                             | wyszukiwanie<br>Ostatnie 150 deklaracji. Deklaracje ko<br>grudzień<br>Szukaj | wyszukiwanie<br>Ostatnie 150 deklaracji. Deklaracje kończące się datą ich wygaśnięcia<br>grudzleń v 2017 v<br>Szukaj | wyszukiwanie<br>Ostatnie 150 deklaracji. Deklaracjie kończące się datą ich wygaśnięcia<br>grudzień * 2017 *<br>Szukaj |

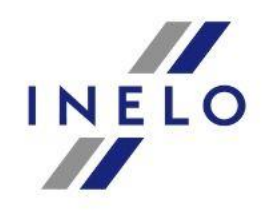